Adding a desired application ('DesiredApp') to the build, Flow Chart

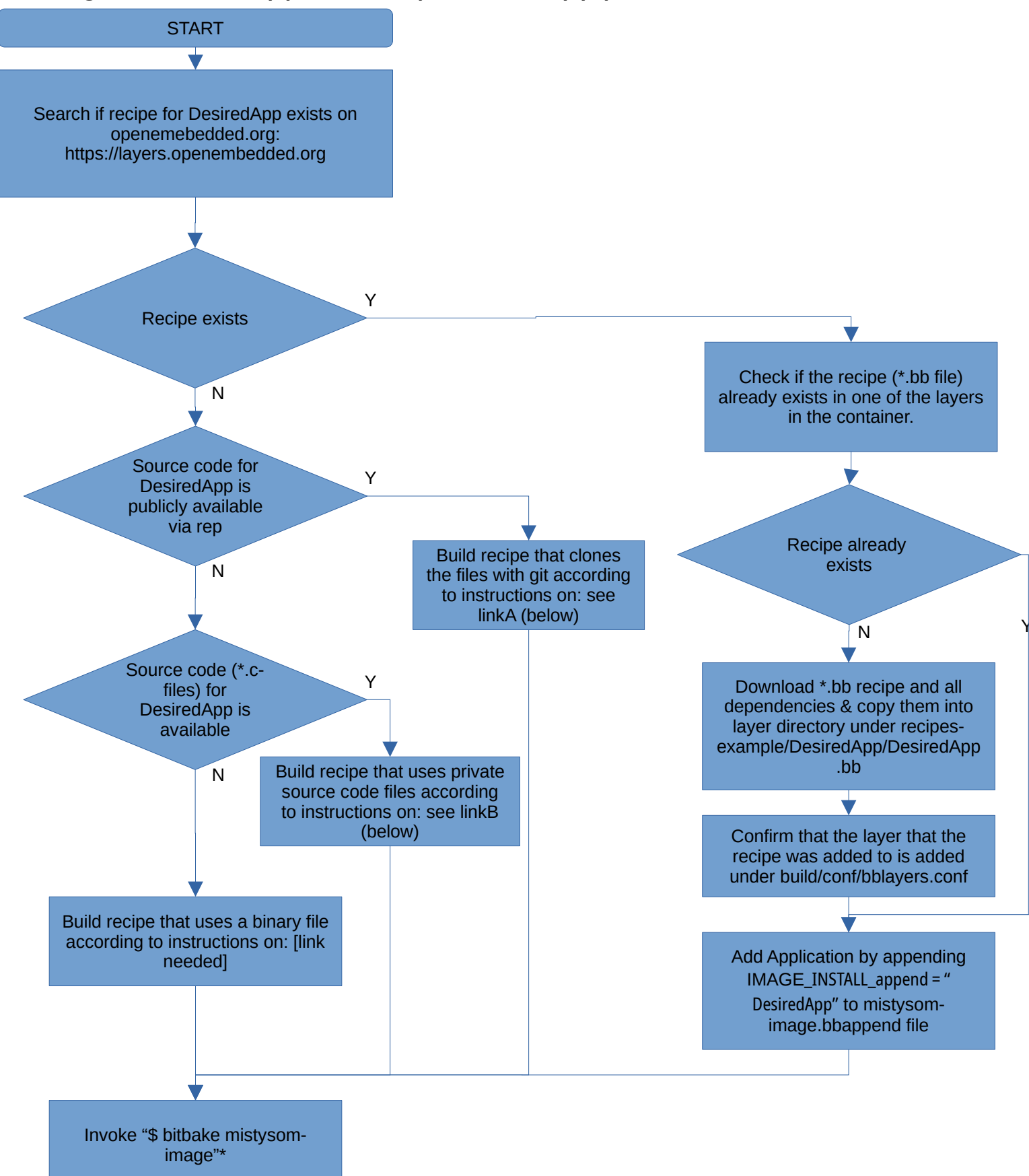

\*After the setup of the build container environment has been completed according to the instructions on: https://github.com/MistySOM/wiki/blob/master/content/GettingStarted.md

linkA: https://github.com/MistySOM/wiki/blob/master/content/HowToCreateBitbakeRecipeGitHub.md linkB: https://github.com/MistySOM/wiki/blob/master/content/HowToCreateBitbakeRecipeLocSrc.md